# ACROBAT 2020

#### Paso 1: Petición de licencia.

Hemos de escribir correo a <u>licencias.stic@uva.es</u> solicitando que incluyan nuestra cuenta de correo @uva.es entre las que disponen de licencia de uso de Adobe.

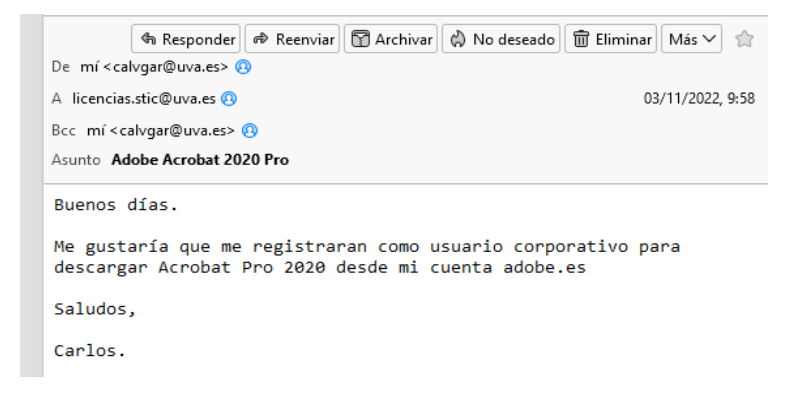

Una vez se lleve a cabo esta gestión, tendremos una licencia para usar Adobe Acrobat Pro/DC ligada a nuestra cuenta @uva.es.

### Paso 2: Desinstalación de versiones obsoletas.

En todo caso, será necesario haber desinstalado la versión previa Acrobat Pro 2017 u otras anteriores ya que la licencia será revocada y dicha aplicación dejará de funcionar.

## Paso 3: Instalación de Adobe Acrobat 2020.

Podemos descargarlo de <u>https://www.adobe.com/es/</u>, después de iniciar sesión con nuestra cuenta UVA, donde veremos lo siguiente.

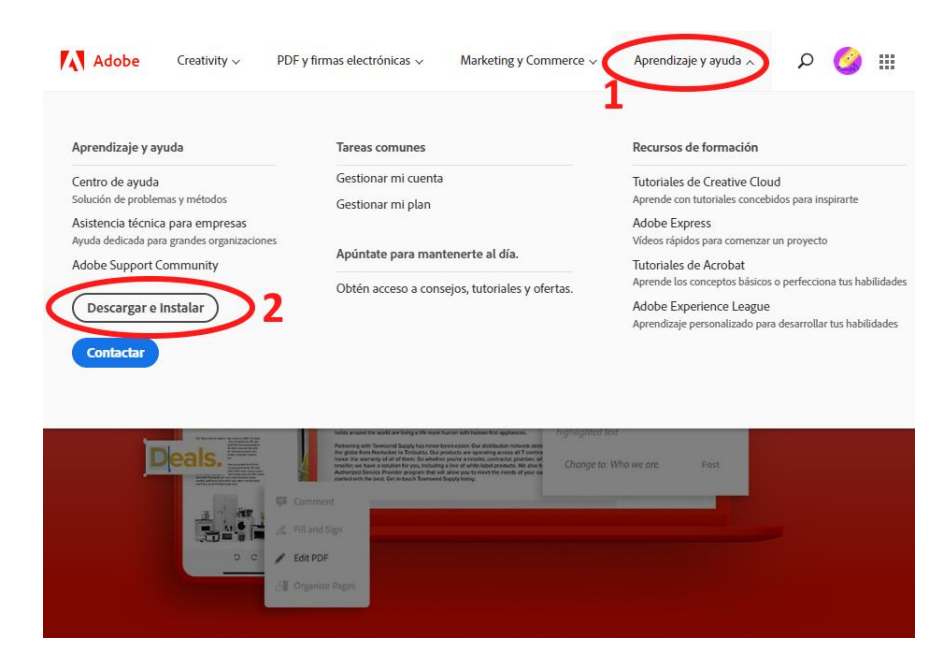

Veremos el menú de la parte superior, seleccionaremos **"Aprendizaje y ayuda"**, luego haremos click en **"Descargar e instalar"**, tras lo cual se abre una página con un mosaico de productos, elegiremos CPD Facultad de Ciencias Económicas y Empresariales.

#### descargar Acrobat Pro.

| Todo                                                                                                    | Q Buscar todos los productos                                                                                         |                                                                                                    |
|----------------------------------------------------------------------------------------------------|----------------------------------------------------------------------------------------------------|----------------------------------------------------------------------------------------------------|
| 94 resultados                                                                                                    |                                                                                                    | Ordenar Popularidad 🗸                                                                                                    |
| Todas las<br>aplicaciones de<br>Creative Cloud<br>Consigue más de 20 aplicaciones, incluidas<br>Photoshop, Illustrator, Premiere Pro, Acrobat<br>Adobe Express.<br>Consultar lo que incluye   Más información | hr y                                                                                                    | Potoshop 🕞 Photoshop Carlos Photoshop Carlos Services elementos gráficos, composiciones e lustraciones únicas.<br>Más información Compara horas comparativas comparativas compar |
| Premiere Pro<br>Realiza y monta vídeos en cualquier formato,<br>desde 8k a la realidad virtual, con música, efe<br>de sonido, para cine, tele y web.<br>Más información                                       | Crea logos, iconos e imágenes que se adaptan<br>automáticamente al dispositivo, ordenador y iPad.<br>Más información | St Adobe Stock<br>Elige de entre millones de imágenes, gráficos y<br>vídeos de alta calidad, y mucho más.<br>Más información                                                                                                    |
| Comprar ahora Prueba gr                                                                                                    | tis Comprar ahora Prueba gratis                                                                                      | Prueba gratis                                                                                                    |

Se descargará un archivo liviano "Acrobat\_Set-Up.exe" que una vez ejecutado, nos instalará Adobe Creative Cloud y también Acrobat Pro DC en nuestro PC. Para activarla usaremos también nuestra dirección institucional de correo electrónico @uva.es.

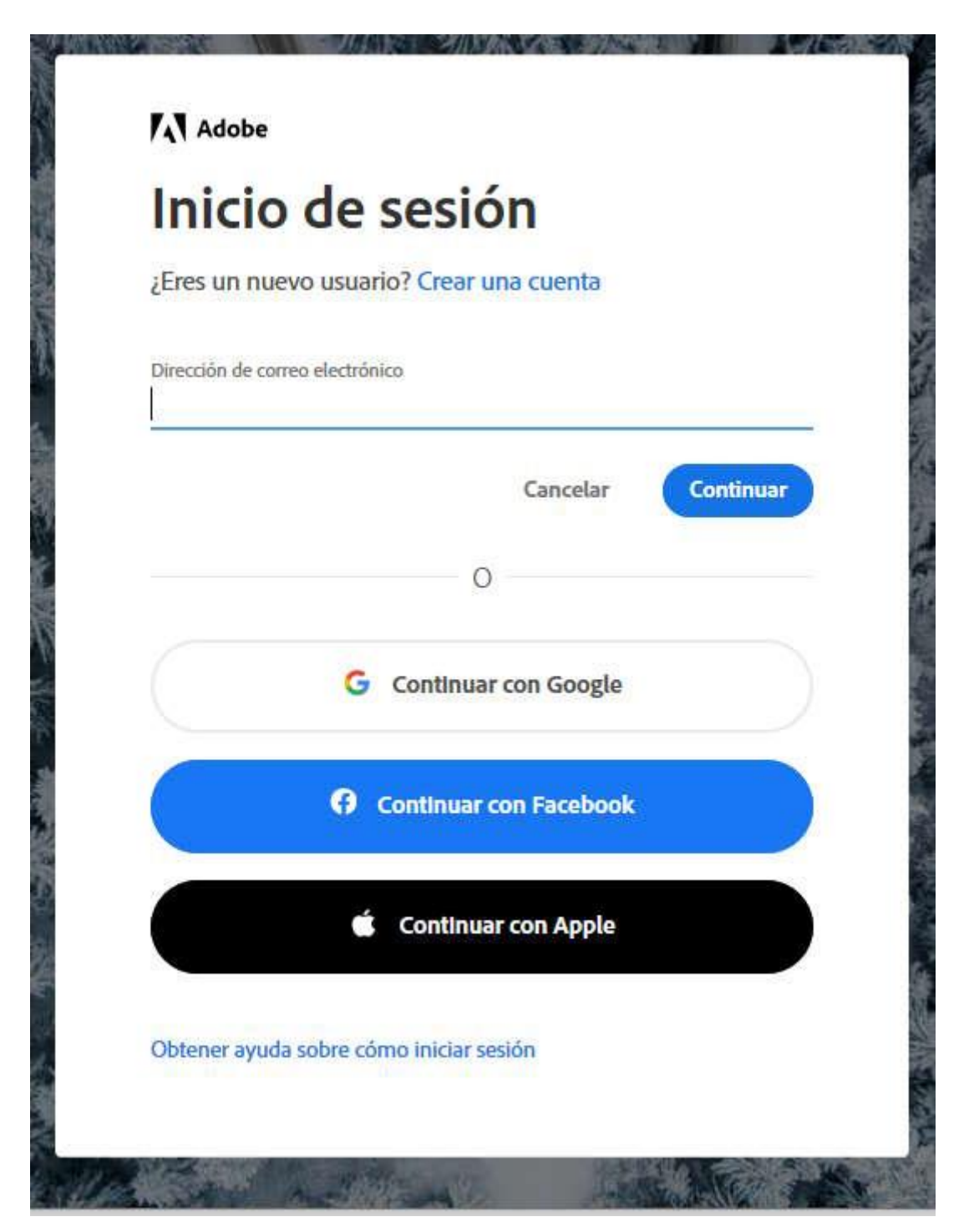

Terminado esto, ya dispondremos de Adobe 2020 instalado en nuestro ordenador.

Solamente recordar que con nuestra licencia de Adobe ligada a nuestro usuario e-NIF tendremos la posibilidad de instalar Adobe Acrobat Pro en 2 ordenadores diferentes.